## 1. Эмийн сан/дэлгүүрийн Нийт үлдэгдлийг харах

1. ЦЭС – Тайлан – Бараагаар гэж нээнэ.

2. Шүүх товч дарж тайлангаа дуудна.

**3. Зөвхөн тоон дүнг харуулах** талбар дээр дарж **Бүх баганыг харуулах** утгыг сонгоно. Доорхи зурагт харуулсан байдлаар:

| Tai | йлан                                                                                                    |               |                              |                |        |         |           |       |                    |                      | - 🗆                                                        | ×    |  |
|-----|----------------------------------------------------------------------------------------------------|---------------|------------------------------|----------------|--------|---------|-----------|-------|--------------------|----------------------|------------------------------------------------------------|------|--|
| Ar  | гуулах: Эмийн сан 🔹 Огноо: 2022-01-09 🔹 2022-01-20 🔹 🍸 Шүүх 🗋 🗹 Задгайг дуудах эсэх 🛛 Тулгах тооллого: 🗨 |               |                              |                |        |         |           |       |                    |                      | Зөвхөн тоон д •<br>Зөвхөн тоон д •<br>Бүх баганыг харуулах |      |  |
| Ба  | раа нэг бүрээр Задгай Ангилалаар нэгтгэсэн                                                               |               |                              |                |        |         |           |       |                    |                      |                                                            |      |  |
|     |                                                                                                    |               | » чирж энд авчирсанаар тухай | ін баганаа     |        |         |           |       |                    |                      | ///                                                        |      |  |
|     |                                                                                                    | Бараань       |                              | Эхний үлд      | Орлого | Зарлага | Эцсийн үл |       |                    |                      |                                                            |      |  |
|     | Ангилал                                                                                                  | Дотоод код    | Барааны нэр                  | Хэмжих<br>нэгж | Too.x  | Too.x   | Too.x     | Too.x | Даатгалтай<br>эсэх | Заавал байх<br>тоо.х | Захиалах<br>тоо.х                                          | 3axı |  |
| ۴   |                                                                                                    |               |                              |                |        |         |           |       |                    |                      |                                                            | -    |  |
| ► E | ∃ Зайлшгүй ша                                                                                            | 4031571058226 | Ибу денк шахм 600мг №10      | ш              | 24     | 100     |           | 124   |                    |                      |                                                            |      |  |
| 6   | ∃ Зайлшгүй ша                                                                                            | 8656021287146 | Ибумон 200мг №10             | ш              | 80     |         | 58        | 22    | Даатгалтай         |                      |                                                            |      |  |
|     | + Зайлигий ша                                                                                            | 5200031002623 | Ибупрофен 400мг №10 р        | m.             | 336    |         | 84        | 252   | Лаатгалтай         |                      |                                                            |      |  |

**4.** Бүх баганыг харуулсны дараа доорхи байдлаар харагдана. Эндээс хүснэгтийн доор байгаа scrollbar -г хулганаараа чирээд хүснэгийн арын хэсгийг харуулна:

| Ta | ійлан              |                   |                              |                |                 |          |                    |             |                | _           |          | ×        |
|----|--------------------|-------------------|------------------------------|----------------|-----------------|----------|--------------------|-------------|----------------|-------------|----------|----------|
| A  | гуулах: Эмийн сан  | • •               | Огноо: 2022-01-09 ▼ 2        | 022-01-20      | • 🕎 Шүү:        | x 🗆 🗹 🗉  | адгайг дуудах эсээ | с Тулгах    | к тооллого:    | ▼ Бүх       | баганыг: | x] •     |
| Б  | араа нэг бүрээр    | Задгай Ангилал    | аар нэгтгэсэн                |                |                 |          |                    |             |                |             |          |          |
| Ху | лганаараа баганы і | нэрийг дараатай н | ь чирж энд авчирсанаар тухай | ін баганаа     | р бүлэглэх болн | 0        |                    |             |                | /           |          |          |
|    |                    | Бараан            | ы мэдээлэл                   |                |                 |          | Эхн                | ий үлдэгдэл |                |             |          |          |
|    | Ангилал            | Дотоод код        | Барааны нэр                  | Хэмжих<br>нэгж | Too.x           | Өртөг    | Нийт өртөг         | Зарах үнэ   | Нийт зарах үнэ | Зөрүү       | %        | Тоо      |
| ٩  |                    |                   |                              |                |                 |          |                    |             |                |             |          | *        |
| ×  | 🕀 Зайлшгүй ша      | 4031571058226     | Ибу денк шахм 600мг №10      | ш              | 24              | 0.00     | 0.00               | 600.00      | 14,400.00      | 14,400.00   | 100.0    |          |
|    | ⊞ Зайлшгүй ша      | 8656021287146     | Ибумон 200мг №10             | ш              | 80              | 0.00     | 0.00               | 100.00      | 8,000.00       | 8,000.00    | 100.0    |          |
|    | 🕀 Зайлшгүй ша      | 5290931002623     | Ибупрофен 400мг №10 р        | ш              | 336             | 0.00     | 0.00               | 150.00      | 50,400.00      | 50,400.00   | 100.0    |          |
|    | 🕀 Зайлшгүй ша      | 8995858145176     | Имопек 2мг №10               | ш              | 14              | 0.00     | 0.00               | 200.00      | 2,800.00       | 2,800.00    | 100.0    |          |
|    | 🕀 Зайлшгүй ша      | 3800010643153     | Индометацин 25мг N30, С      | ш              | 78              | 1,800.00 | 140,400.00         | 200.00      | 15,600.00      | -124,800.00 | -800.0   |          |
|    | 🕀 Зайлшгүй ша      | 1020              | Индомон шахм 25мг N10,       | ш              | 1,760           | 0.00     | 0.00               | 60.00       | 105,600.00     | 105,600.00  | 100.0    |          |
|    | 🕀 Зайлшгүй ша      | 5997001360439     | SPERITURE AND                | d'y            | 60              | 0.00     | 0.00               | 1,000.00    | 60,000.00      | 60,000.00   | 100.0    |          |
|    | 🕀 Зайлшгүй ша      | 5997001359488     | Кавинтон т/уусм 10мг 2м      | амп            | 34              | 1,300.00 | 44,200.00          | 2,750.00    | 93,500.00      | 49,300.00   | 52.7     | 0        |
|    | 🕀 Зайлшгүй ша      | 5997001359759     | Кавинтон форте шахм 10       | ш              | 24              | 0.00     | 0.00               | 900.00      | 21,600.00      | 21,600.00   | 100.0    | U        |
|    | 🖽 Зайлшгүй ша      | 5997001389239     | Кавинтон шахм 5мг N50,       | ш              | 96              | 0.00     | 0.00               | 400.00      | 38,400.00      | 38,400.00   | 100.0    |          |
|    | II 2-0-00-00       | 70500             | Kan uk snokauat 500ws        |                | 1 000           | 0.00     | 0.00               | 150.00      | 150,000,00     | 150 000 00  | 100.0    | <b>.</b> |
|    | -                  | 1135              | 5                            |                | 390,336.5       |          | 308,754,213.67     |             | 243,363,875.00 | -65,390,3   | -26.9    | 55,      |
| 4  |                    |                   |                              |                |                 |          |                    |             |                |             |          | ×.       |
|    |                    |                   |                              |                |                 |          |                    |             | Excel -p       | ү гаргах    | Хэвлэ    | x        |

5. Хүснэгтийн арын хэсэгт, Эцсийн үлдэгдлийн **Нийт зарах** үнэ баганын **Хөл дүн** нь танай эмийн сан/дэлгүүрийн <mark>Нийт үлдэгдэл</mark> байх болно:

| Tai | ілан | 1                |           |                 |             |                    |              |                |                    |                |        | _                  |                      |
|-----|------|------------------|-----------|-----------------|-------------|--------------------|--------------|----------------|--------------------|----------------|--------|--------------------|----------------------|
| Аг  | уула | ах: Эмийн сан    |           | • Огноо :       | 2022-01-09  | ▼ 2022-01-20 ▼     | 🕎 Шүүх       | 🗌 🗹 Задгайг    | дуудах эсэх        | Тулгах тоолло  | ro:    | ▼ Бүз              | (баганыг х] •        |
| Ба  | paa  | нэг бүрээр Задг  | ай Анг    | илалаар нэгтгэ  | СЭН         |                    |              |                |                    |                |        |                    |                      |
| Хул | гана | араа басаны нари | йг дараат | тай нь чирж энл | авчирсанаар | тухайн баганаар бу | ласлах болно |                |                    |                |        |                    |                      |
|     |      |                  |           |                 |             |                    | Эцсийн у     | 0.090.090      |                    |                |        |                    |                      |
| 4   |      | Ашиг             | %         | Too.x           | Өртөг       | Нийт өртөг         | Зарах үнэ    | Нийт зарах үнэ | Үнийн<br>өөрчлөлти | Ашиг           | %      | Даатгалтай<br>эсэх | Заавал байх<br>тоо.х |
| ۴   |      |                  |           |                 |             |                    |              |                |                    |                |        |                    | 4                    |
| ×   |      |                  |           | 124             | 366.53      | 45,450.00          | 600.00       | 74,400.00      | 0.00               | 28,950.00      | 38.9%  |                    |                      |
| ١.  | 00   | 5,800.00         | 100       | 22              | 0.00        | 0.00               | 100.00       | 2,200.00       | 0.00               | 2,200.00       | 100    | Даатгалтай         |                      |
| ).  | 00   | 12,600.00        | 100       | 252             | 0.00        | 0.00               | 150.00       | 37,800.00      | 0.00               | 37,800.00      | 100    | Даатгалтай         |                      |
| ).  | 00   | 24,800.00        | 100       | 95              | 315.79      | 30,000.00          | 200.00       | 19,000.00      | 0.00               | -11,000.00     | -57.9% |                    |                      |
|     |      |                  |           | 108             | 1,335.19    | 144,200.00         | 200.00       | 21,600.00      | 0.00               | -122,600.00    | -567   | Даатгалтай         |                      |
| ).  | 00   | 8,400.00         | 100       | 1,620           | 0.00        | 0.00               | 60.00        | 97,200.00      | 0.00               | 97,200.00      | 100    | Даатгалтай         |                      |
|     |      |                  |           | 60              | 0.00        | 0.00               | 1,000.00     | 60,000.00      | 0.00               | 60,000.00      | 100    | Даатгалтай         |                      |
| ).  | 00   | 4,350.00         | 52.7%     | 31              | 1,300.00    | 40,300.00          | 2,750.00     | 85,250.00      | 0.00               | 44,950.00      | 52.7%  |                    | 6                    |
| ).  | 00   | 40,500.00        | 100       | 129             | 690.70      | 89,100.00          | 900.00       | 116,100.00     | 0.00               | 27,000.00      | 23.3%  | Даатгалтай         |                      |
|     |      |                  |           | 96              | 0.00        | 0.00               | 400.00       | 38,400.00      | 0.00               | 38,400.00      | 100    | Даатгалтай         |                      |
| -   | 00   | 0 700 00         | 100       | 040             | 0.00        | 0.00               | 150.00       | 1/1 200 00     | 0.00               | 1/11 200 00    | 100    |                    |                      |
| '   | ••   | -19,923,331.18   | -30.0     | 376,945.5       |             | 264,092,007.70     | 1            | 237,027,405.00 | 1,41,180           | -27,064,602.70 | -11.4  |                    | 87                   |
| 4   |      |                  |           |                 |             |                    |              |                |                    |                |        |                    | )                    |
|     |      |                  |           | Ни              | ійт үлд     | цэгдэ́л, з         | арах ү       | нээр           |                    | X              | Excel  | -рүү гаргах        | Хэвлэх               |